# Updaten firmware USBasp met behulp van een Arduino Uno

Auteur: Thijs Slotboom, april 2014

Benodigdheden hardware:

- Arduino
- USBasp
- 8 draadjes
- 10uF condensator

optioneel:

- Headertje 1x2
- Jumpertje

Benodigdheden software:

Arduino IDE (<u>http://arduino.cc/en/Main/Software</u>) USBasp firmware (<u>http://www.fischl.de/usbasp/</u>) AVRdude-GUI (<u>http://code.google.com/p/home-part/downloads/detail?name=avrdude-GUI-1.0.5.zip&can=2&q=</u>) WinAVR (<u>http://sourceforge.net/projects/winavr/files/WinAVR/20100110/</u>)

Stap 1

Installeer WinAVR

### Stap 2

Arduino Uno voorzien van ArduinoISP sketch (standaard aanwezig in Arduino IDE)

### Stap 3

### Aansluiten USBasp op Arduino Uno.

| 10 pins Header USBasp | Arduino Uno |
|-----------------------|-------------|
| pin 5 RESET           | D10         |
| pin 1 MOSI            | D11         |
| pin 9 MISO            | D12         |
| pin 7 SCK             | D13         |
| pin 2 VCC             | 5V          |
| pin 4 GND             | GND         |

!! De USBasp wordt USB zijdig niet aangesloten !!

!! Het kan nodig zijn een 10  $\mu\text{F}$  condensator tussen Reset & GND van Arduino te plaatsen !!

!! Let hierbij op de polariteit van de condensator !!

## Stap 4

Stap 5

Maak op de USBasp de connectie op JP2 (ik heb er een headertje op gesoldeerd met een jumpertje). Hiermee zet je de USBasp in de "update" stand.

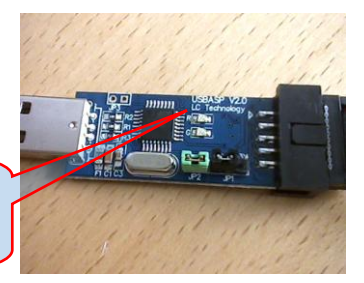

Start AVRDude-GUI en stel in volgens voorbeeld:

| avr                                | dude-GUI [yuki-lab.jp Version 1           | 1.0.5] <b>1</b> - □ ×                 |
|------------------------------------|-------------------------------------------|---------------------------------------|
| avrdude.exe File                   |                                           |                                       |
| C:\WinAVR-20100110\bin\avrdude.exe |                                           |                                       |
| 5<br>Programmer                    |                                           | Pieotav Window                        |
| Arduino (arduino)                  |                                           | · · · · · · · · · · · · · · · · · · · |
| Port                               | evice                                     | Command line Option                   |
| 6 <u>COM3</u> A                    | Tmega8 (m8) 🛛 🔫                           | -b 19200                              |
| Fuse                               | Flash<br>D:\usbasp.2011-05-28\bin\firmwar | e\usbasp.atmega8.2011 <del>-0</del>   |
| IFuse FF h                         | Read                                      | Write                                 |
| eFuse h VVrite                     | Verify                                    | Erase - Write - Verify                |
| Lock Bit                           | EEPROM                                    |                                       |
| 3F h Write                         | Read                                      | Write                                 |
| Chip Erase                         | Terminal                                  | Exit                                  |
|                                    |                                           |                                       |

1 Locatie van AVRdude

Ik gebruik zelf de WinAVR versie, in de Arduino IDE zit er ook eentje, deze werkt niet goed in deze methode (geen idee waarom).

Header met

jumper

- 2 Selecteer het juiste Device, op mijn USBasp Programmer zit een ATmega8.
- 3 Stelt de baudrate in op 19200.
- 4 Selecteer de Firmware file (\usbasp.2011-05-28\bin\firmware)
- 5 De gebruikte programmer, in ons geval een Arduino met de sketch ArduinoISP.
- 6 COM poort instellen op de poort waar de Arduino op zit
- 7 Fuses ophalen en evt instellen met Read / Write

Weet niet zeker of dit nodig is, even uitproberen dus, als het niet lukt instellen ;-)

- 8 Schrijven van de firmware naar de USBasp
  - !! Gaf bij mij problemen indien aangevinkt !!